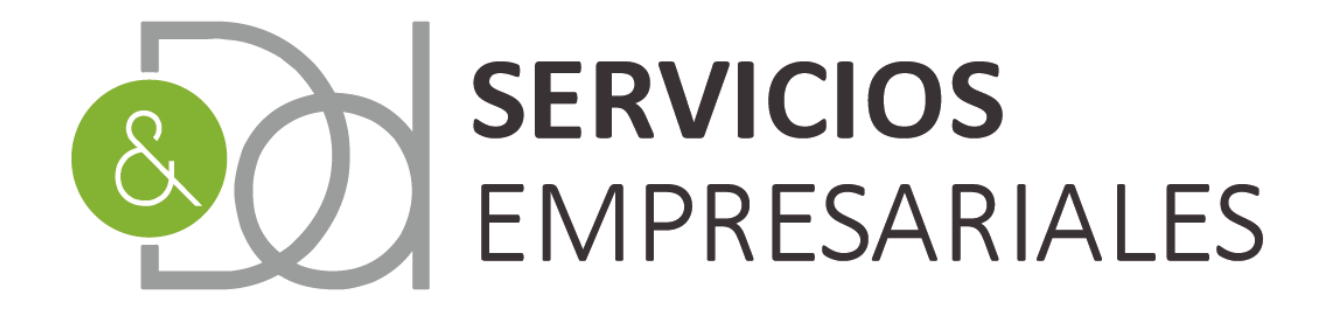

# Gestoría para **empresas** y **autónomos**

## www.dydservicios.es

### Conciliación bancaria 03/08/2020

Versión: 1,2

| VERSIÓN | FECHA    | DESCRIPCIÓN CAMBIO                     |
|---------|----------|----------------------------------------|
| 1       | 03/08/20 | Documento inicial                      |
| 2       | 15/10/20 | Ampliado con modificaciones de remesas |

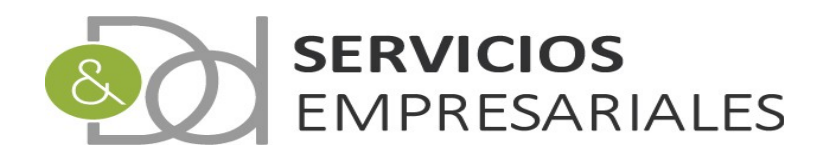

### Índice de contenido

| Introducción     | 3 |
|------------------|---|
| Conciliación     | 4 |
| Remesas de nago  |   |
| itemesus de puge |   |

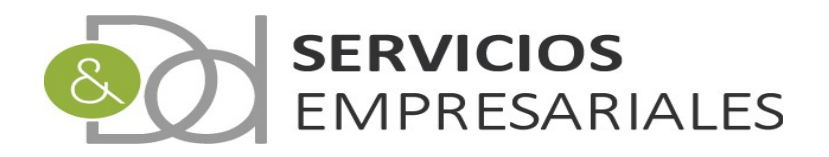

#### Introducción

En el portal de sociedades se ha desarrollado la funcionalidad de conciliar los movimientos de tesorería recibidos por la entidad bancaria con los apuntes existentes en el sistema contable.

La recepción de la información suministrada por el banco se realiza importando ficheros que deben seguir la norma 43 definida por la AEB (Asociación Española de Banca).

En este documento se define el funcionamiento y cómo se relaciona la información que proviene del banco con la existente en el sistema.

El objetivo es que haya una correlación exacta entre la información del banco y la existente en el sistema contable.

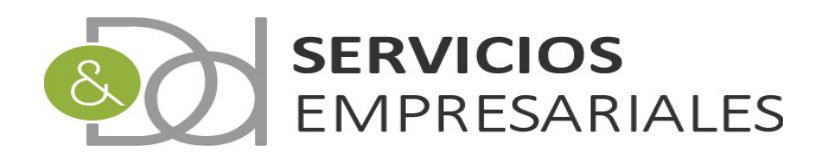

#### Conciliación

Con el objetivo de agilizar y automatizar la creación de información contable se ha implementado la funcionalidad de conciliar la información proviniente del banco.

Hasta ahora la información asociada a los bancos de la entidad debían ser actualizada de forma manual, pudiendo originar errores y un coste de tiempo importante.

Con el nuevo módulo podemos importar la información suministrada por el banco y generar registros de conciliación. Luego, estos registros deben asociarse a movimientos de tesorería existentes en el sistema, tales como los vencimientos de las facturas.

En una segunda fase de desarrollo se ha implementado la posibilidad de asociar los registros de conciliación con remesas de pagos. De manera que si los pagos a proveedores se han agrupado la conciliación se produce por el total, y no por los pagos individuales.

En caso que se traten de comisiones de cuentas, recibos devueltos, intereses ... o cargos y abonos no asociados a los módulos de facturación, el sistema permite crear los apuntes contables de forma rápida. Estos nuevos apuntes quedan asociados a los registros de conciliación impidiendo un tratamiento posterior.

La información suministrada por el banco es única, y el sistema impedirá la duplicidad de datos, manteniendo la coherencia, en caso que nos equivoquemos en los rangos de fechas que se importen.

Al módulo de conciliación se accede mediante la opción de menú /Tesorería/Conciliación:

|      | difference of | free free to | the stress of | Tesorería 💀  | ${\rm Minduce}$ | $\operatorname{Marley} r$ | $\mathbf{Freedom}(\mathbf{x})$ |
|------|---------------|--------------|---------------|--------------|-----------------|---------------------------|--------------------------------|
|      |               |              |               | Movimientos  |                 |                           |                                |
| 1.00 |               |              |               | Remesas de c | obro            |                           |                                |
|      |               |              |               | Conciliación | رالس            |                           |                                |
|      |               |              |               |              | $\cup$          |                           |                                |

Y al acceder se observa que la nueva pantalla tiene dos secciones:

| Cargar C43 | Æ                            |     |
|------------|------------------------------|-----|
| nciliación |                              |     |
|            | Volver - Inicio              |     |
|            |                              | R 🔁 |
| Buscar     |                              |     |
|            | TIPO cualquiera 🗸            |     |
|            | CÓDIGO BANCO cualquiera 🗸    |     |
|            | ASOCIADO cualquiera Y        |     |
|            |                              |     |
|            |                              |     |
|            | NÚMERO DE MOVIMIENTO =       |     |
|            | FECHA VALOR DESDE dd-mm-yyyy |     |
|            | VALOR. HASTA dd-mm-yyyy III  |     |
|            | IMPORTE DESDE                |     |
|            | IMP. HASTA                   |     |
|            | CONCEPTO COMÚN cualquiera    | ~   |
|            | CONCEPTO - V                 |     |
|            | Tipo de búsqueda: V 💙 Buscar |     |

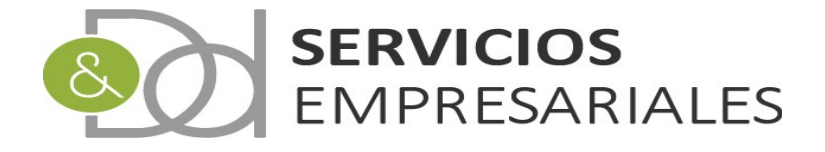

La primera nos permite importar los ficheros generados por el banco bajo la norma 43:

| Cargar C43 |  |
|------------|--|
|            |  |
|            |  |

## La segunda mostrará los registros de conciliación emitidos por el banco, y permitirá gestionarlos:

|        |                      | Velver Ini            | nio.         |   |   |   |
|--------|----------------------|-----------------------|--------------|---|---|---|
|        |                      | volver - Inic         |              |   |   |   |
|        |                      |                       |              |   |   | R |
| Buscar |                      |                       |              |   |   |   |
|        | TIPO                 |                       | cualquiera 🗸 |   |   |   |
|        | CÓDIGO BANCO         |                       | cualquiera   | ~ |   |   |
|        | ASOCIADO             |                       | cualquiera 🗸 |   |   |   |
|        | ccc                  | = ~                   |              |   |   |   |
|        | IBAN                 | = 🗸                   |              |   |   |   |
|        | NOMBRE DEL BANCO     | - ~                   |              |   |   |   |
|        | NÚMERO DE MOVIMIENTO | - ~                   |              |   |   |   |
|        | FECHA VALOR DESDE    |                       | dd-mm-yyyy   |   |   |   |
|        | VALOR. HASTA         |                       | dd-mm-yyyy   |   |   |   |
|        | IMPORTE DESDE        |                       |              |   |   |   |
|        | IMP. HASTA           |                       |              |   |   |   |
|        | CONCEPTO COMÚN       |                       | cualquiera   |   | ~ |   |
|        | CONCEPTO             | = ~                   |              |   |   |   |
|        |                      | Tipo de búsqueda: V 🗸 | Buscar       |   |   |   |
|        |                      | npo do sasqueda. y -  | Daoda        |   |   |   |

El primer paso para empezar a utilizar el módulo es importar un fichero normalizado. Este fichero debe generarlo la entidad bancaria, y debería estar disponible desde las plataformas online de cualquier banco. El fichero debe cumplir la norma 43, y un formato incorrecto o distinto impedirá ser tratado en el portal de sociedades.

Cuando se genera el fichero se exportarán los movimientos que están asociados a una cuenta. Para agilizar el proceso se recomienda acotar las fechas a periodos cortos de tiempo, como quincenales o incluso semanales.

Los registros no pueden duplicarse en el sistema, dado que se descartarían, pero para mejorar el rendimiento se recomienda no exportar datos existentes.

La información generada por el banco se corresponde con los movimientos de una cuenta. Es necesario que la cuenta esté configurada en el sistema, y que el código de **banco**, **oficina** y **cuenta** estén correctamente informados.

Si se accede a la opción \*Maestros*\*Caja/Bancos*, y se visualiza el detalle de cualquier banco:

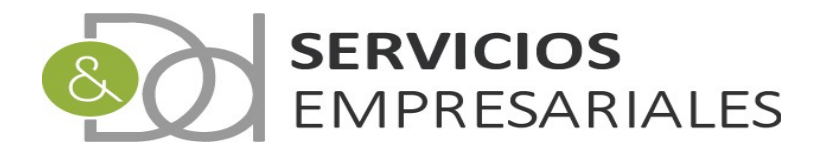

|                   | Volver - Inicio   |      |
|-------------------|-------------------|------|
|                   |                   | 12 3 |
| Campo             | Valor del campo   |      |
| CÓDIGO            | 1945              |      |
| DESCRIPCIÓN       |                   |      |
| IBAN              |                   |      |
| BIC               |                   |      |
| NOMBRE DEL BANCO  | Courses           |      |
| CÓDIGO BANCO      | 248               |      |
| CODIGO OFICINA    | 8.0               |      |
| DIGITO DE CONTROL | 4                 |      |
| CODIGO CUENTA     | 272 K 8 K 6 K     |      |
| CCC               | 10000-0007-0040-0 |      |
| TIPO              | BANCO             |      |
| CUENTA A SOCIADA  | EXEMPTOR AUTO DI  |      |
| SALDO CONCILIADO  | 11.040.040        |      |
| FECHA SALDO       | 10.000            |      |

Es muy importante que el código de banco y oficina, y número de cuenta estén adecuadamente informados. Son los datos que el módulo de conciliación utiliza para identificar la cuenta que recibe en el fichero.

En caso que no encuentre el número de cuenta, debido a que no esté correctamente codificado, o que no existiera en el sistema, el módulo de conciliación mostrará un error avisando del problema.

Una vez se obtenga un fichero puede importarse pulsando el botón 'Cargar C43':

Al pulsarlo aparecerá una pantalla donde nos pide seleccionar el fichero C43:

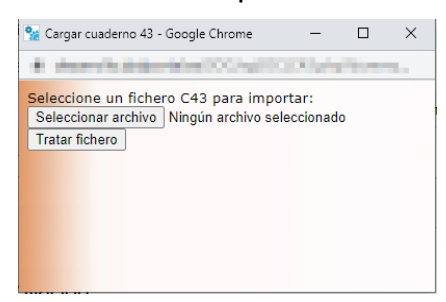

Cargar C43

Si seleccionamos el fichero, y pulsamos 'Tratar fichero':

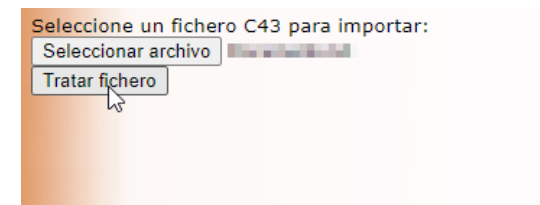

El sistema leerá el fichero e importará los registros enviados por el banco. Si un registro ya estuviera importado en el portal se deshechará.

Después de leer el fichero, el resultado puede observarse en la parte superior del menú de conciliaciones:

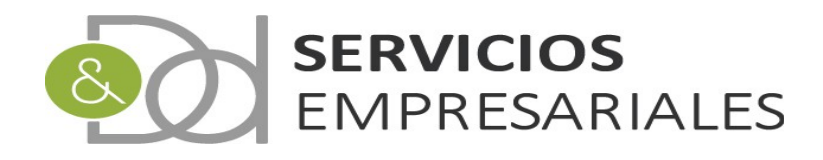

| Usuario: (<br>Ejercicio:<br>Portal Soc                                        | iedades                                                                                        | Gelandi, Sh. (                 | MET-MAL    |            | Sal         | ir       |          |             |
|-------------------------------------------------------------------------------|------------------------------------------------------------------------------------------------|--------------------------------|------------|------------|-------------|----------|----------|-------------|
| Pedidos 💀                                                                     | Albaranes 💀                                                                                    | Facturas v                     | Maestros v | Informes 🗸 | Tesorería v | Diario v | Varios 💀 | TPV/e-Com 😯 |
| Car                                                                           | gar C43                                                                                        | ]                              |            |            |             |          |          |             |
| Tratando fich<br>Se procesa la c<br>Actualizado salo<br>Creados 364 re<br>Fin | ero "documento.txt"<br>onciliación para la cu<br>do de la cuenta banc<br>egistro/s enviados de | uenta<br>aria<br>Isde el banco | 000000     |            |             | *        |          |             |

#### Después de la importación podemos actualizar la información pulsando 'Buscar':

| Conciliación         |                       |                |   |         |
|----------------------|-----------------------|----------------|---|---------|
|                      | Volver - In           | cio            |   |         |
|                      |                       |                |   | R 🔁 🗗 🕅 |
| Buscar               |                       |                |   |         |
| TIPO                 |                       | cualquiera 🗸   |   |         |
| CÓDIGO BANCO         |                       | cualquiera 🗸 🗸 |   |         |
| ASOCIADO             |                       | cualquiera 🗸   |   |         |
| ccc                  | - ~                   |                |   |         |
| IBAN                 | - ~                   |                |   |         |
| NOMBRE DEL BANCO     | - *                   |                |   |         |
| NÚMERO DE MOVIMIENTO | = *                   |                |   |         |
| FECHA VALOR DESDE    |                       | dd-mm-yyyy     |   |         |
| VALOR. HASTA         |                       | dd-mm-yyyy     |   |         |
| IMPORTE DESDE        |                       |                |   |         |
| IMP. HASTA           |                       |                |   |         |
| CONCEPTO COMÚN       |                       | cualquiera     | ~ |         |
|                      | Tipo de búsqueda: y 🕻 | Buscar         |   |         |

Y se mostrarán los registros de conciliación:

|  | ACCIONES        | NÚM. | ASOCIADO | FEC.OPERACIÓN | СОМСЕРТО                  | TIPO  | IMPORTE | REF. 1     | CÓD. BANCO | MOV. TESORERÍA | NÚM. REMESA |
|--|-----------------|------|----------|---------------|---------------------------|-------|---------|------------|------------|----------------|-------------|
|  | Editar Detalles |      | S        | ing the state | INTERESES DE PRESTAMOPTMO | PAGO  | 10 BOR  | 10000      | 572.1      | 2642           |             |
|  | Editar Detalles |      | S        | 10/17/1010    | OP.TARJ.COMPRA COMERCIO52 | PAGO  | 0.000   | 10.025.000 | 572.1      | 2640           |             |
|  | Editar Detalles | 10   | S        | 0.000         | COREMEMFER SUMINISTROS GE | PAGO  | 12.648  | 218        | 572.1      | 2639           |             |
|  | Editar Detalles | 1    | S        | 100000-000    | DEV.COMIS.CESION TPV SDev | COBRO | 1.000   | March 499  | 572.1      | 2636           |             |
|  | Editar Detalles |      | S        | 000000000     | COMISION CESION TPV STPV1 | PAGO  | 0.000   | 0000000000 | 572.1      | 2637           |             |
|  | Editar Detalles |      | S        | 10,07,000     | COMISION CESION TPV STPV1 | PAGO  | 4.865   | 100000-000 | 572.1      | 2638           |             |
|  | Editar Detalles |      | S        |               | CORED y D SERVICIOS EMPRE | PAGO  | 200,000 | 100        | 572.1      | 210            |             |
|  |                 |      |          |               |                           |       | 100.01  |            |            |                |             |

Las acciones que podemos realizar son:

**Editar**. Se edita un registro de conciliación para asociarlo al movimiento de tesorería de una factura o a una remesa de pago. A continuación se describen las dos posibilidades:

#### 1) Asociación con movimiento de tesorería

El movimiento puede tener asiento o no creado. En el momento se asocia a un movimiento de tesorería el registro queda bloqueado y no puede borrarse.

Al editar un registro aparece un desplegable con todos los movimientos de tesorería no conciliados, de la misma naturaleza (cobro o pago), e idéntico importe.

Si se edita uno de los registros anteriores:

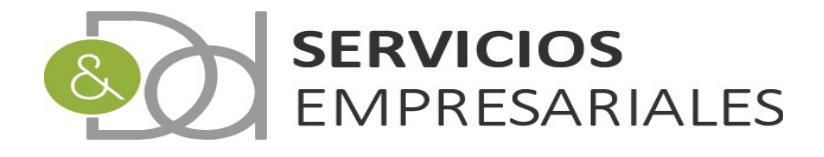

| City Revealed and      | 100 |   | Charles Tools | a familie of the second second second | and the second second sec | LOUNC:    | April 10, No. 11, No. 11, No. | 192.0 |
|------------------------|-----|---|---------------|---------------------------------------|----------------------------------------------------------------------------------------------------|-----------|----------------------------------------------------------------------------------------------------|-------|
| Editar Borrar Detalles | 359 | N | 200003000     | INTERESES-COMISIONES-CUST             | PAGO                                                                                                    | 2.54€     | COMISION PRE                                                                                                    | 81.0  |
| Ediar                  | 200 |   | 0404088       | 00/0.201083139890-008                 | 0080                                                                                                    | 1.001.000 |                                                                                                    | 81.8  |
|                        |     |   |               |                                       |                                                                                                    |           |                                                                                                    |       |
|                        |     |   |               |                                       |                                                                                                    |           |                                                                                                    |       |

#### Después de pulsarlo:

| Actualizar Cancelar | 359 | N | Press and | INTERESES-COMISIONES-CUSTODIA-GASTOS E IMPUESTOS | PAGO | 2.54 | COMISION PRE | 10.24 | seleccionar |
|---------------------|-----|---|-----------|--------------------------------------------------|------|------|--------------|-------|-------------|

Se pinta un desplegable con todos los pagos que hay en el sistema por el mismo importe y sin conciliar:

|        |        | seleccionar       |
|--------|--------|-------------------|
|        |        | #MOV: 853 2.54€ ( |
|        |        | #MOV: 1427 2.54€  |
| 🔁 (    | 9      | #MOV: 3341 2.54€  |
|        | -      | #MOV: 177 2.54€   |
| EF. CO | ÓD.    | #MOV: 3476 2.54€  |
|        |        | #MOV: 3657 2.54€  |
|        |        | #MOV: 3991 2.54€  |
|        |        | #MOV: 4034 2.54€  |
|        | 141    | #MOV: 4068 2.54€  |
| 1.1    | a a 11 | #MOV: 4109 2.54€  |
|        |        | #MOV: 4250 2.54€  |
| 1.0    | 181    | #MOV: 4530 2.54€  |
|        |        | #MOV: 4585 2.54€  |
|        | 10.0   | #MOV: 4617 2.54€  |
| 1.0    | 84 J   | seleccionar 🗸 🗸   |

Cuando se tenga la certeza del pago al que se corresponde el registro de conciliación se debe seleccionar y luego guardar los datos pulsando:

#### Actualizar Cancelar

Después el registro queda bloqueado:

|                     |     |     |                | Charles and the second second second second | Market St. | 1.1.1.1.1.1.1.1.1.1.1.1.1.1.1.1.1.1.1.1. |              | 100 M |      |
|---------------------|-----|-----|----------------|---------------------------------------------|------------|------------------------------------------|--------------|-------|------|
| Charles and Solders | 244 |     | 24/46/28/84    | BUBBBB-CONSIGNED-COST.                      | 1000       | 1.123.446                                | 10000        | 87L8  |      |
| Editar Detalles     | 359 | S   | any ing larger | INTERESES-COMISIONES-CUST                   | PAGO       | 2.54€                                    | COMISION PRE | 572.5 | 0000 |
| talle (term) talen. | 100 | - N | caysty man     | In the second second second second          | 1.000      | 1988 P. 198                              |              | 2000  |      |
| rite transferates   |     | - N | 25/15/1010     | SPACE AND ADDRESS AND ADDRESS               | 1000       | 1000.000                                 | 14           | 1000  |      |

Y con la columna ASOCIADO con valor 'S'. Significa que ese registro ya está asociado a un movimiento de tesoreria, y por ello está conciliado.

En caso que el movimiento no tuviera asiento, al guardarse la aplicación pregunta si se desa generar el asiento en la fecha de vencimiento.

#### 2) Asociación con remesa de pago

Si hubiera algúna remesa de pago no asociada a ningún registro de conciliación y por el mismo importe, podemos asociarlo al pago recibido por la entidad bancaria.

En la columna denominada 'NÚM. REMESA' aparecerán las remesas que cumplan las condiciones:

|  | Actualizar Cancelar | 476 | N | 28/08/2020 | INTERESES-<br>COMISIONES-<br>CUSTODIA-<br>GASTOS E<br>IMPUESTOS | PAGO | 5654.24 | REMESA TRANS |  | 572.1 | seleccionar 💙 | seleccionar |
|--|---------------------|-----|---|------------|-----------------------------------------------------------------|------|---------|--------------|--|-------|---------------|-------------|
|--|---------------------|-----|---|------------|-----------------------------------------------------------------|------|---------|--------------|--|-------|---------------|-------------|

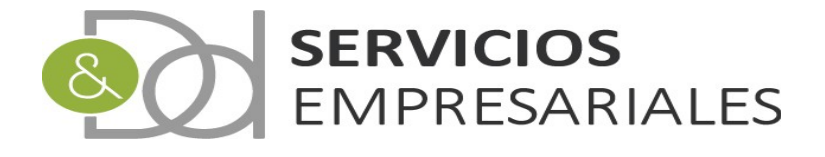

| 5654.24   | REMESA TRANS | 572.1 | seleccionar 🗙                                             |
|-----------|--------------|-------|-----------------------------------------------------------|
|           |              |       | seleccionar                                               |
|           |              |       | #REMESA: 1 5654.24€ REMESA DE PAGO A PROVEEDOR 15/10/2020 |
| 5 654 246 | 000170102190 | 572.1 | Μ2,                                                       |

Al guardar el registro de conciliación quedará asociado a la remesa, y los pagos asociados a la remesa quedarán marcados como conciliados y no podrán asociarse a ningún otro registro de conciliación.

**Borrar**. Si el registro no está asociado a ningún movimiento de tesorería el sistema permite borrarlo. Si volviera a importarse el sistema lo volvería a crear de nuevo.

Detalles. Permite ver con mayor extensión toda la información suministrada por el banco.

Con la edición de los registros se permite relacionar la información suministrada por el banco con movimientos de tesorería existentes en el sistema. Pero hay una segunda opción que permite crear los movimientos de tesorería junto a sus apuntes contables a partir de los registros de conciliación.

Para ello debe utilizarse la opción 'Asociación múltiple':

|      | ACCIONES               | NÚM.     | ASOCIADO     | FEC.OPERACIÓN       | CONC.COMÚN                                                                                                    | ТІРО           | IMPORTE    | REF. 1          | REF. 2 | CÓD. BANCO | MOV. TESORERÍA   |
|------|------------------------|----------|--------------|---------------------|----------------------------------------------------------------------------------------------------|----------------|------------|-----------------|--------|------------|------------------|
|      | Editar Borrar Detalles | 34       | - N          | 26/6/2020           | WHERE CONTRACTORS                                                                                                    | 10000          | 4.000      | 100.000         |        | 100        |                  |
|      | Editar Borrar Detalles | 10.0     | - N          | 10/10/1008          | PROBABILITY OF AND ADDRESS OF A                                                                                                    | and the second | 10.000     | 100000-000      |        | 5.000      |                  |
|      | Editar Borrar Detalles | 100.0    | - N          | 10/10/1010          | DEPENDENCE, AND ADDRESS, AND ADDRESS, AND ADDRESS, AND ADDRESS, ADDRESS, ADDRES | 1000           | 100.000    | 1000            |        | 1000       |                  |
|      | Editar Borrar Detalles | 100      |              | 1000                | DOMESTIC: NUMBER OF STREET                                                                                                    | ALC: N         | 101.000    | 11100-011       |        | 1204       |                  |
|      | Editar Borrar Detalles | 100      |              | 24446-000           | Manager Constraint State.                                                                                                    | And the second | 1.111.000  | April 1 April 1 |        | 120.0      |                  |
|      | Editar Detalles        | 204      | - F          | The second second   | WARDON CONTRACTOR                                                                                                    | and the        | 1.040      | 0040304/96      |        | 1210       | 0.000            |
|      | Editar Borrar Detalles | 100      | - N          | 10,00,000           | In the second second second                                                                                                    | 1.000          | 0.000      |                 |        | 5.00 m     |                  |
|      | Editar Borrar Detalles | 100      |              | 25/15/1010          | Second Property Second Property and                                                                                                    | 1000           | 10000-000  | 14              |        | 1000       |                  |
|      | Editar Borrar Detalles | 200      |              | 24/16/2010          | 00403-0008-0008-078-                                                                                                    | August 1       | 100.000    | 1000 00000      | 10.00  | 8.70×1     |                  |
|      | Editar Borrar Detalles | 201      |              | 28496-2000          | - SHOT REAL REAL POINT                                                                                                    | and the second | 1.000      | 806             |        | 100        |                  |
|      |                        |          |              |                     |                                                                                                    |                | 10,000,000 |                 |        |            |                  |
| t    | Seleccionar todo / De  | esmarcar | todos Con la | os seleccionados: 🖄 |                                                                                                    |                |            |                 |        |            |                  |
| Resu | iltados: 1 - 10 de 364 |          |              |                     | Páginas:  << << <u>1</u> , 2, 3, 4, >> >>                                                                                                    |                |            |                 |        | Registros  | por página: 10 🗸 |

Para utilizarla deben seleccionarse los registros que nos interesa tratar y después pulsar la opción anterior:

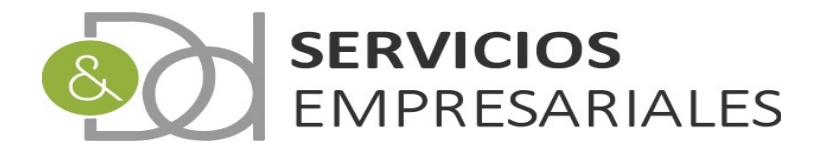

| 🐕 Creación múltiple de apuntes - Google Chr — 🛛 🛛 🗙                                                                   | 2 |
|----------------------------------------------------------------------------------------------------|---|
| $\boldsymbol{\theta}$ . The set of the dynamics are provided by the two set of the property $\boldsymbol{\theta}_{i}$ |   |
| Contabilización múltiple                                                                                              |   |
| Registros de conciliación:                                                                                            |   |
| Cuenta:                                                                                                    |   |
| 60000000 COMPRAS DE MERCADERIAS 🗸                                                                                     |   |
|                                                                                                    |   |
|                                                                                                    |   |
| Cerrar                                                                                                    |   |
| Contablizar                                                                                                    |   |

La cuenta seleccionada será la utilizada para crear la contrapartida del asiento contable. La otra cuenta es la asociada al banco.

Después de contabilizar las conciliaciones, se crearán los movimientos de tesorería, el asiento con los apuntes, y el nuevo movimiento quedará asociado a la conciliación.

Al conciliar, se asocian los movimientos de tesorería del sistema con los importados por el banco. En la opción de movimientos de tesorería podemos buscar por aquellos que están conciliados:

| ovimientos |                                             |                 |              | desarrono.uyu |
|------------|---------------------------------------------|-----------------|--------------|---------------|
|            |                                             | Volver - Inicio |              |               |
| Buscar     |                                             |                 |              |               |
|            | NÚMERO DE MOVIMIENTO                        | - <b>·</b>      |              |               |
|            | FECHA VENCIMIENTO DESDE                     |                 | dd-mm-yyyy   |               |
|            | VENC. HASTA                                 |                 | dd-mm-yyyy   |               |
|            | IMPORTE DESDE                               |                 |              |               |
|            | IMP. HASTA                                  |                 |              |               |
|            | FECHA REGISTRO DESDE                        |                 | dd-mm-yyyy   |               |
|            | REG. HASTA                                  |                 | dd-mm-yyyy   |               |
|            | DESCRIPCIÓN -                               | ~ ~             |              |               |
|            | CONTABILIZADA                               |                 | cualquiera 🗸 |               |
|            | ASIENTO =                                   |                 |              |               |
|            | TIPO                                        |                 | cualquiera 🗸 |               |
|            | CAJA/BANCO -                                | - · ·           |              |               |
|            | NÚMERO DE CLIENTE/PROVEEDOR                 | ~ ~             |              |               |
|            | NOMBRE O RAZÓN SOCIAL DEL CLIENTE/PROVEEDOR |                 |              |               |
|            | NIF DE CLIENTE/PROVEEDOR                    | - · ·           |              |               |
|            | FORMA DE PAGO/COBRO                         |                 | cualquiera 👻 |               |
|            | NÚMERO DE REMESA =                          | ~               |              |               |
|            | NÚMERO DE FACTURA =                         | ~ ~             |              |               |
|            | REFERENCIA FACTURA                          | - *             |              |               |
|            | NÚMERO DE ALBARÁN =                         |                 |              |               |
|            | REFERENCIA ALBARÁN =                        | ~ ~             |              |               |
|            | DIRECTO                                     |                 | cualquiera 🗸 |               |
|            | INCLUIDO EN REMESA DE FACTURACIÓN           |                 | cualquiera 🗸 |               |
|            | NÚMERO DE FACTURACIÓN =                     | - <b>v</b>      |              |               |
|            | CONCILIADO                                  |                 | cualquiera 🗸 |               |

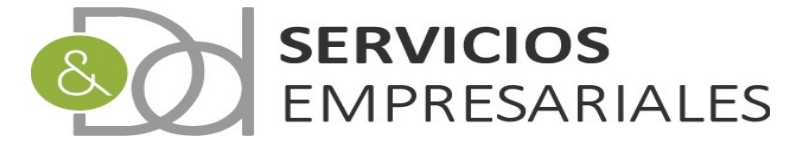

Y poder realizar un seguimiento de aquellos movimientos que faltan por asociarlos a un registro del banco.

La gestión periodica de la conciliación debería finalizar cuando todo lo que hay en el sistema ha quedado relacionado con la información que suministra el banco, y así se obtiene una coincidencia entre el saldo real en la cuenta bancaria y en la contable.

Como en el cuaderno 43 también se suministra el saldo real de la cuenta, se ha creado una sección en el detalle del banco donde poder consultar el saldo real. Este saldo se actualiza por el banco cada vez que se realiza una importación del cuaderno 43:

| ortal So  | ociedade  | 5     |                |            |                       | 24                    | II           |               |             |          |                  |                |
|-----------|-----------|-------|----------------|------------|-----------------------|-----------------------|--------------|---------------|-------------|----------|------------------|----------------|
| Pedidos • | v Albarar | es v  | Facturas 💀     | Maestros v | Informes 💀 T          | esorería 💀            | Diario 💀     | Varios 💀      | TPV/e-Com 💀 |          |                  |                |
| aja/Ba    | ncos      |       |                |            |                       |                       |              |               |             |          |                  |                |
|           |           |       |                |            |                       |                       | Volver       | - Inicio      |             |          |                  |                |
|           |           |       |                |            |                       |                       |              |               |             |          |                  | R 🔁 🖨          |
|           | Buscar    |       |                |            |                       |                       |              |               |             |          |                  |                |
|           | CO        | DIGO: | =              | ✓ CCC: =   | ~                     | BAN: =                | ```          | NOMBRE DE     | L BANCO: =  | ~        | TIPO: CUE!       | ITA:<br>iera 🗸 |
|           |           |       |                |            |                       | Tipo                  | de búsqueda: | y 🗸 Buscar    | •           |          |                  |                |
|           | t         | )     | ACCIONES       | CÓDIGO     | IB                    | AN                    | NO           | MBRE DEL BA   | ANCO TIPO   | CUENTA   | SALDO CONCILIADO | FECHA SALDO    |
|           |           |       | Editar Detalle | s 570.0    | 1.000                 |                       |              | 1001010-000   |             | 2010/000 | 1.90             |                |
|           |           |       | Editar Detalle | s 572.1    | Party Lands           | 1000.000              |              | A Designation | 00 Calls    | 10.000   | 1.548            |                |
|           |           |       |                |            | And the second second | and the second second |              |               |             |          |                  |                |

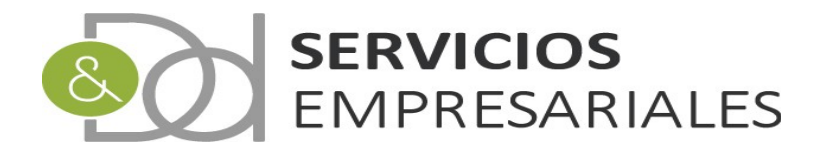

#### Remesas de pago

Debido a su utilidad en la conciliación se explica en este documento la opción de remesas de pago.

Para agrupar pagos se ha creado la opción de remesas de pago, aunque antes ya existían las de cobro, con la implementación de la conciliación se ha ampliado la funcionalidad para permitir generar también remesas de pago.

A las remesas se accede desde la opción de menú /Tesorería/Remesas:

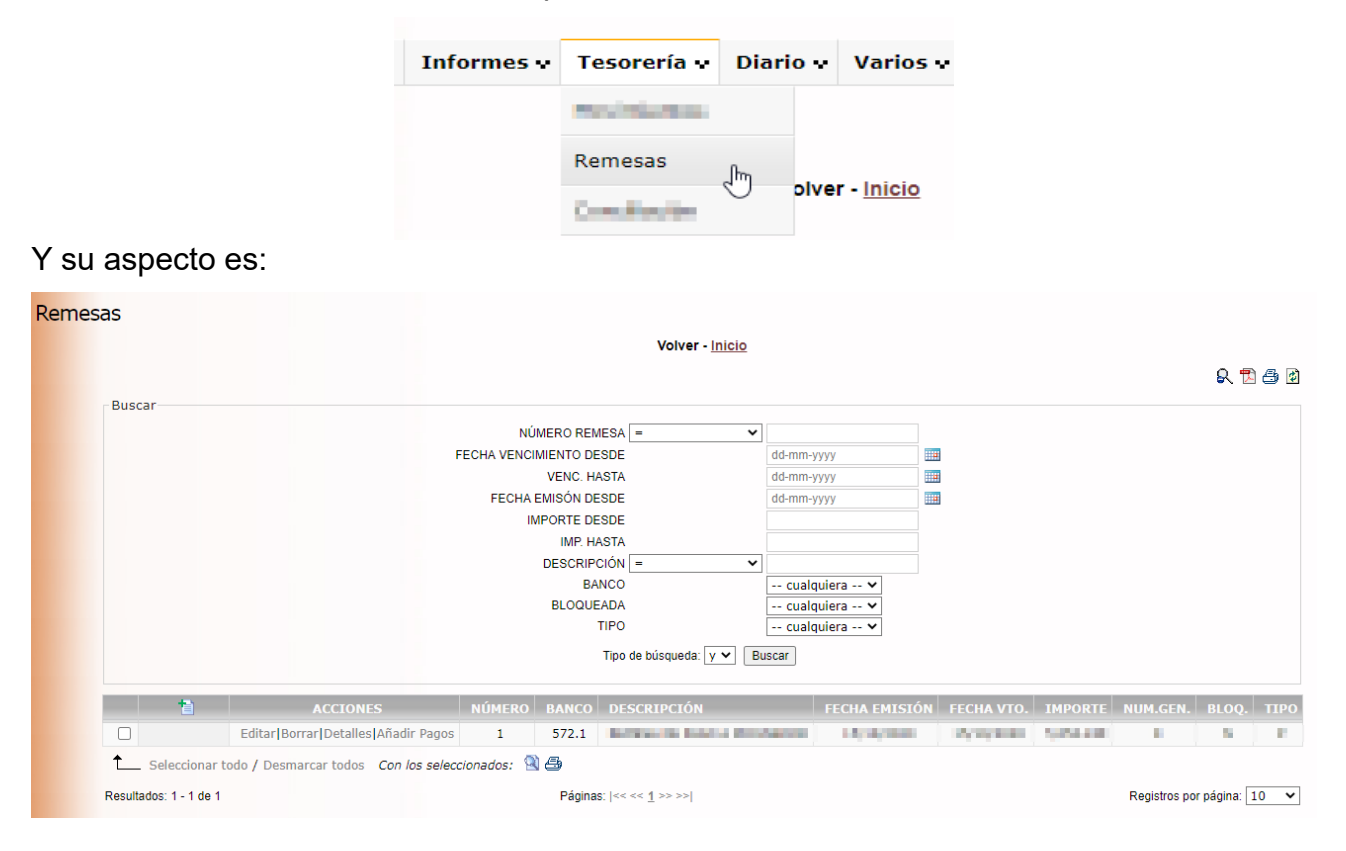

Para crear una remesa debemos pulsar el botón:

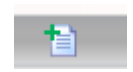

Y podremos informar los datos básicos de la remesa:

| Campo Valor del campo   NÚMERO DE REMESA * 1   DESCRIPCIÓN REMESA DE PAGO A PROVEEDOR   FECHA DE EMISIÓN * 15-10-2020   FECHA DE VENCIMIENTO * 19-10-2020   TIPO * PAGO × | Registros marcados con un * son requ | eridos                                            |
|----------------------------------------------------------------------------------------------------|--------------------------------------|---------------------------------------------------|
| NÚMERO DE REMESA * 1   DESCRIPCIÓN REMESA DE PAGO A PROVEEDOR   FECHA DE EMISIÓN * 15-10-2020   FECHA DE VENCIMIENTO * 15-10-2020   TIPO * PAGO ~                         | Campo                                | Valor del campo                                   |
| DESCRIPCIÓN REMESA DE PAGO A PROVEEDOR   FECHA DE ENISIÓN * 15-10-2020   FECHA DE VENCIMIENTO * 15-10-2020   TIPO * PAGO ~                                                | NÚMERO DE REMESA *                   | 1                                                 |
| FECHA DE EMISIÓN * 15-10-2020   FECHA DE VENCIMIENTO * 15-10-2020   TUDO * PAGO ♥                                                                                         | DESCRIPCIÓN                          | REMESA DE PAGO A PROVEEDOR                        |
| FECHA DE VENCIMIENTO * 15-10-2020   TIPO * PAGO ~                                                                                                    | FECHA DE EMISIÓN *                   | 15-10-2020                                        |
| TIPO * PAGO V                                                                                                    | FECHA DE VENCIMIENTO *               | 15-10-2020                                        |
|                                                                                                    | TIPO *                               | PAGO 🗸                                            |
| CAJA/BANCO *                                                                                                    | CAJA/BANCO *                         | MANUEL MALE AND DESCRIPTION OF T                  |
| IMPORTE 0 ¢                                                                                                    | IMPORTE                              | 0 €                                               |
| BLOQUEADA NO V                                                                                                    | BLOQUEADA                            | NO 🗸                                              |
|                                                                                                    |                                      | Movimientos de tesorería                          |
| Movimientos de tesorería                                                                                                    | ORDEN NÚM EFECT                      | D DESCRIDCIÓN TRAN IMPORTE NIE NOMBRE TIDO Elimin |
| Movimientos de tesorería                                                                                                    | NOM. EFECT                           | DESCRIPCION IDAN IMPORTE NIP NOMBRE 11PO EIIIII   |

En tipo deberemos informar 'PAGO'.

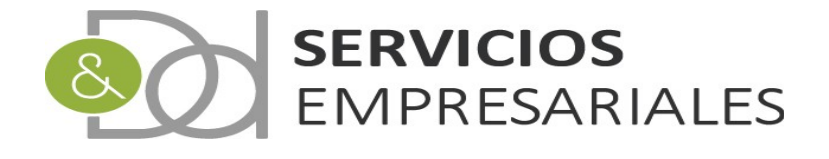

#### Una vez creada la remesa podremos añadir los movimientos de tesorería:

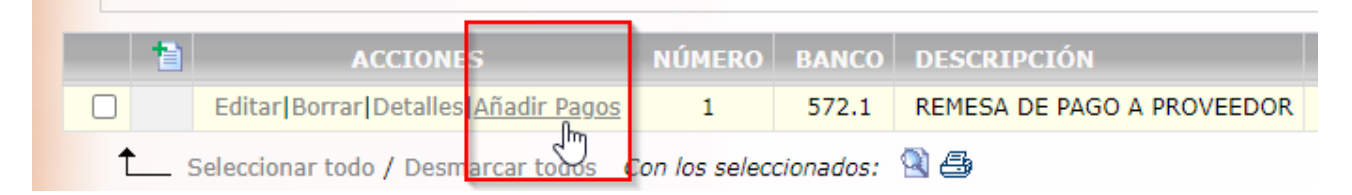

Nos aparece el selector de pagos que cumplen las condiciones:

- Ser del mismo tipo, en este caso, PAGOS
- No estar incluidos en otra remesa
- Tener forma de pago RECIBO o TRANSFERENCIA
- Tener el mismo banco o caja que el de la remesa
- Tener un IBAN correctamente informado

#### En nuestro ejemplo:

| ×. |              | Parintation defense and a line | ph:Onum                                                                                                    | -                    |           |
|----|--------------|--------------------------------|----------------------------------------------------------------------------------------------------|----------------------|-----------|
| -  | -            | Adjoint and the point          | No. Company and American Street Street Street Street Street Street Street Street Street Street Street Street St | 10,004-01100-050.0   | - 25      |
| Se | elecciór     | n de Movimientos               |                                                                                                    |                      |           |
|    |              |                                |                                                                                                    |                      | R 🛛       |
|    | Busca        | r                              |                                                                                                    |                      |           |
|    |              | NÚMERO DE MOVIMIENTO           | = ~                                                                                                    |                      |           |
|    |              | NOMBRE                         | = ~                                                                                                    |                      |           |
|    |              | NIF                            | = ~                                                                                                    |                      |           |
|    |              | DESCRIPCIÓN                    |                                                                                                    |                      |           |
|    |              | IBAN                           |                                                                                                    |                      |           |
|    |              |                                |                                                                                                    | cualquiera 🗸         |           |
|    |              | FACTURACIÓN                    |                                                                                                    | cualquiera 🗙         |           |
|    |              | NÚMERO DE FACTURACIÓN          | = 🗸                                                                                                    |                      |           |
|    |              | Tip                            | o de búsqueda: y 🗸                                                                                              | Buscar               |           |
| _  | _            |                                |                                                                                                    |                      |           |
|    | NÚM.         | DESCRIPCIÓN                    |                                                                                                    | IBAN                 | IMPORTE   |
|    | 2644         | PAGO PROVEEDOR 1 A IN          | CLUIR EN REMESA                                                                                                 | 01000000000000       | 2,200.20€ |
| G  | 2645         | PAGO A PROVEEDOR 2 A I         | NCLUIR EN REMESA                                                                                                | CHERTCHEROGHT        | 3,454.04€ |
| Ľ  | ∧⊽_ <b>↑</b> | Seleccionar todo / Desmarca    | r todos Con los selec                                                                                           | ccionados: 🗐         |           |
|    | Resultad     | los: 1 - 2 de 2 Pág            | inas:  << << <u>1</u> >> >>                                                                                     | Registros por página | : 10 🗸    |

Podemos seleccionar los pagos que queremos incluir y pulsando el siguiente botón se incluyen en la remesa:

| NÚM.     | DESCRIPCIÓN                                     | IBAN                     |
|----------|-------------------------------------------------|--------------------------|
| 2644     | PAGO PROVEEDOR 1 A INCLUIR EN REMESA            | ES5401828315440201601847 |
| 2645     | PAGO A PROVEEDOR 2 A INCLUIR EN REMESA          | ES5401828315440201601847 |
| <u>†</u> | Seleccionar todo / Desmarcar todos Con los sele | eccionados: 🕞            |

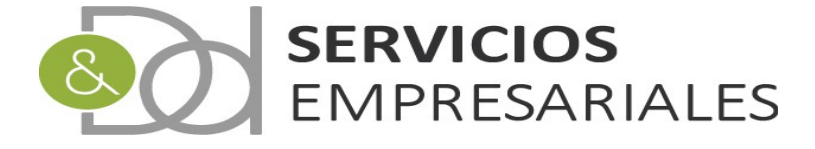

Al añadirse el total de la remesa suma el total de los pagos:

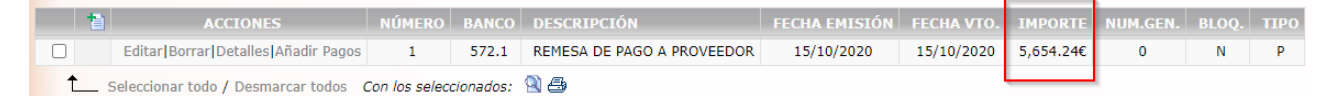

8

Pulsando el botón de impresión podemos obtener un informe de la remesa:

Y se genera la salida de impresora:

| 🐕 Remesa - 0 | Google Chr             | ome                                                                                                 |                                                                                                    |                 | -                        |   | ×   |
|--------------|------------------------|----------------------------------------------------------------------------------------------------|----------------------------------------------------------------------------------------------------|-----------------|--------------------------|---|-----|
| 🗎 desarro    | llo.dydpo              | rtal.es/SOC                                                                                         | /egSOCRRemesa.php?dummy=1&ID_LPE=1708109                                                                                                    |                 |                          |   |     |
| Remesa       |                        |                                                                                                    | 1 / 1                                                                                                    |                 | ¢                        | ÷ | k Î |
|              | SU GESTORI<br>PORINTER | Rem                                                                                                 | nesa                                                                                                    | Fecha:<br>Hora: | 12"                      |   | I   |
|              | Núme<br>Fecha Ve<br>D  | ro Remesa: 1<br>encimiento: 15<br>Banco: CC<br>IBAN: B/<br>escripción: RE<br>Total: 5,0<br>Tipo: P/ | 910/2020<br>OMISION<br>ANCO<br>MESA DE PAGO A PROVEEDOR<br>654.24 €<br>AGO                                                                                                    |                 |                          |   | ľ   |
|              | Número                 | Fecha Venc.                                                                                         | Descripción                                                                                                    | IBAN            | Importe                  |   |     |
|              | 2644 2645              | 15-10-2020                                                                                          | PAGO PROVEEDOR 1 A INCLUIR EN REMESA<br>PAGO A PROVEEDOR 2 A INCLUIR EN REMESA                                                                                                    |                 | 2,200.20 €<br>3,454.04 € |   |     |
|              | 6                      |                                                                                                    | Tercero de la constante de la constante de la constant | Total           | 5,654.24 €               | # |     |
|              |                        |                                                                                                    |                                                                                                    | Total Remesa    | 5,654.24 €               | + | )   |

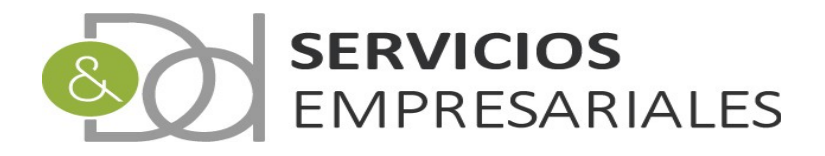